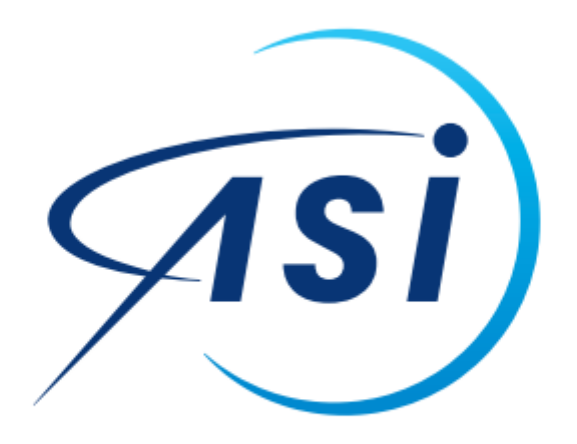

# Agenzia Spaziale Italiana

# Manuale Selezioni Online

Sistema di presentazione delle candidature online dell'Agenzia Spaziale Italiana.

## Indice

| 1 | Pre | sentazione                              | 3  |
|---|-----|-----------------------------------------|----|
| 2 | Vis | ualizzazione di un bando attivo         | 4  |
| 3 | Bar | ndo di concorso – Profili Professionali | 6  |
| 4 | Pre | sentazione domanda                      | 7  |
| 5 | Do  | mande inserite                          | 11 |
| ĩ | 5.1 | Domande Provvisorie                     | 12 |
| ĩ | 5.2 | Domande inviate                         | 12 |
| ĩ | 5.3 | Domande Protocollate                    | 13 |
| 6 | Ric | hiesta di supporto                      | 14 |

## Indice delle figure

| Figura 1: Selezioni Online ASI - Home Page                                 | . 3 |
|----------------------------------------------------------------------------|-----|
| Figura 2: Elenco bando attivi                                              | . 4 |
| Figura 3: Dettaglio del bando dal link "Codice Bando"                      | . 4 |
| Figura 4: Dettaglio dei requisiti                                          | . 5 |
| Figura 5: Allegati al bando di concorso                                    | . 5 |
| Figura 6: Bando con unico profilo professionale                            | . 6 |
| Figura 7: Bando con profili professionali multipli                         | . 6 |
| Figura 8: Dettaglio bandi con profili mulitpli                             | . 6 |
| Figura 9: Menù per la presentazione della domanda                          | . 7 |
| Figura 10: Accesso al portale con lo SPID                                  | . 7 |
| Figura 11: Provider SPID                                                   | . 8 |
| Figura 12: Esempio delle sezioni di cui si compone una domanda di concorso | . 8 |
| Figura 13: Esempio delle sezioni del form di una domanda di concorso       | . 9 |
| Figura 14: Sezione Dati Anagrafici                                         | . 9 |
| Figura 15: Sezione della domanda di concorso "Allegati Vari"               | 10  |
| Figura 16: Funzionalità attive sul form di compilazione della domanda      | 10  |
| Figura 17: E-mail di esempio di conferma dell'invio della domanda          | 11  |
| Figura 18: Visualizzazione delle domande compilate dall'utente             | 11  |
| Figura 19: Gestione delle domande provvisorie                              | 12  |
| Figura 20: : Gestione delle domande inviate                                | 12  |
| Figura 21: Visualizzazione della domanda protocollata                      | 13  |
| Figura 22: Visualizzazione della domanda e delle sue versioni precedenti   | 13  |
| Figura 23: Form di compilazione per la richiesta di supporto               | 14  |

Sistema di presentazione delle candidature online dell'Agenzia Spaziale Italiana.

#### 1 Presentazione

Il portale dell'Agenzia Spaziale Italiana pubblica i bandi di concorso e le procedure informatiche che consentono la sottomissione della domanda di partecipazione alla selezione pubblica al seguente indirizzo <u>https://selezioni.asi.it</u>.

La pagina principale del portale consente la visualizzazione dei bandi attivi e scaduti, l'accesso per poter applicare sulle posizioni disponibili, la consultazione di F.A.Q., manuali ed informazioni di contatto e la sottomissione di richieste di supporto. L'aspetto generale è il seguente:

| Tipologie di bandi       |          |                                                                                              |                                                                                                    |
|--------------------------|----------|----------------------------------------------------------------------------------------------|----------------------------------------------------------------------------------------------------|
| Tutti i Bandi            | <b>`</b> | Bandi disponibili                                                                            | Ordina per +                                                                                                    |
| Tempo Determinato        |          | Convert Buchkild                                                                             | Construction of the local division of the local division of the lo |
| Mobilità                 | >        | Profilo: Operatore di Amministrazione VIII livello                                           |                                                                                                    |
| Borse di Studio          | >        | Struttura di interimento: SEDE CENTRALE<br>Sede di Lavoro: ROMA                              |                                                                                                    |
| Tempo Indeterminato      | ~        | Codice bando: Bando Test, Scadenza: 30/11/2023 14:14:41<br>N. posti: 1, Requisiti: requisiti |                                                                                                    |
| → Concorsi Pubblici      | >        | Categorie Protette                                                                           | 🖾 Dentegi 🖉 🖛                                                                                                    |
| → Categorie Protette     | >        | Profilo: Funzionario di Amministrazione V livello<br>Struttura di riferimento: SEDE CENTRALE |                                                                                                    |
| Tempo Determinato PNRR   | >        | Sede di Lavoro: ROMA<br>Codice bando: Bando n. 15-2023. Scadenza: 30/11/2023 21:59:59        |                                                                                                    |
| Nuova tipologia di bando | 5        | N. posti: 6, N. massimo ol domande: 2, Requisiti: Requisiti Bando n. 15/2023                 |                                                                                                    |
| Assegni di Ricerca       | ×        | Bandi pubblicati ed attivi                                                                   |                                                                                                    |
| Candidature interne      | ×        |                                                                                              |                                                                                                    |
| ✓ Attivi Scaduti 1       | Tutti    |                                                                                              |                                                                                                    |

Figura 1: Selezioni Online ASI - Home Page

Sistema di presentazione delle candidature online dell'Agenzia Spaziale Italiana.

## 2 Visualizzazione di un bando attivo

Nella pagina iniziale sono visualizzati i bandi attivi, su cui è possibile effettuare una domanda di partecipazione con le informazioni essenziali: profilo, struttura, sede, codice, scadenza, numero di posti e link ai requisiti richiesti:

#### Bandi disponibili

| Concorsi Pubblici                                                                          | 🕼 Presenta domanda 💌 |
|--------------------------------------------------------------------------------------------|----------------------|
| Profilo: Operatore di Amministrazione VIII livello                                         |                      |
| Struttura di riferimento: SEDE CENTRALE                                                    |                      |
| Sede di Lavoro: ROMA                                                                       |                      |
| Codice bando: Bando n. 14-2023, Scadenza: 30/11/2023 14:14:41                              |                      |
| N. posti: 1, Requisiti: requisiti                                                          |                      |
| Categorie Protette                                                                         | 🛱 Dettagli 💌         |
| Profilo: Funzionario di Amministrazione V livello                                          |                      |
| Struttura di riferimento: SEDE CENTRALE                                                    |                      |
| Sede di Lavoro: ROMA                                                                       |                      |
| Codice bando: Bando n. 15-2023, Scadenza: 30/11/2023 21:59:59                              |                      |
| N. posti: 6, N. massimo di domande: 2 <mark>,</mark> Requisiti: Requisiti Bando n. 15/2023 |                      |

Figura 2: Elenco bando attivi

Le informazioni principali del bando sono disponibili attraverso il link "Codice Bando" che consente la visualizzazione delle informazioni principali della selezione:

| -proi                                              |                                                                                                    |
|----------------------------------------------------|----------------------------------------------------------------------------------------------------|
| Titolo                                             | Bando                                                                                                    |
| Bando i<br>Collabo<br>tempo i                      | 1.12/2022: Statistice publics, per toll essent, white all reconstructed of in 6 white di personale, in possesso der requisité di cui siller 1, della L 60/1999, di cui n. 5 write nel perific di<br>Intere di Amministrazione, del livello professionele VII e n. 1 unità nel profile di l'unitionario di Amministrazione, del livello professionale V, de assumere con contratto di lavoro a<br>lesse o indesterministrazione.                                                                                                    |
| N. po                                              | ab                                                                                                    |
| 6                                                  |                                                                                                    |
| Testo                                              | di dettoglio dei requisiti                                                                                                    |
| Possene                                            | partecipare alla selezione coloro cite, alla data di scadenza del termine per la presentazione delle domande, pesseggano i seguenti requisiti.                                                                                                    |
| a citi<br>b ma<br>c goi<br>d poi<br>cisu<br>e à se | dimense a harven se provence del regularit perende dall'arricolo 35, coment 3,2 e 3 km, del discrito logitativo 30 muno 2001, n. 265, che<br>provencio del dell'i colli e particoli.<br>In dell'i colli e parte 1. 1 della sugge 12 mesos 1995, n. 68 musere "Homer per 2 dicitte el lesere del diabili" e dell'acciptore nell'intenso del colocamento coldigatorio d<br>genete timo del directo.                                                                                                    |
|                                                    | Lane Maginale o Specializio Espone Optima di Lanes consepta secondo la nomativa in vigore antenzementa alla riforma di cai al D.M. 50(79); conseguta pressi ae<br>Universito a nanagantizzione tatava, nel rituito intello conseguti all'intenzi e richinata di advisazione di espontenza conso di processa arconola ta processa arconola a<br>di da dgi, Dimorzio N., 50; fuo si notodicitto di espontello anti tori e di Optimeteria di nel consorte Micha, Landone de companya della di advisazione<br>di espontenza divisa di esco di antenzi este di espontella al tori e della Distrimenta di nel consorte Micha, Landone de non va accono in consense di provedenza<br>di espontenza consoliziona consoli dato di esponte di esponte di espontenza di ori e prosente prime di esponte ai consorte di espontenza<br>espontenza di espontenza e regularizza esta di esponte di esponte di espontenza di espontenza di esponte di espontenza di esponte<br>espontenza di espontenza di esponte di esponte di espontenza di espontenza di esponte di espontenza di espontenza di espontenzi espontenza di espontenza di espontenza di espontenz |
| 1.0                                                | per L'profilo di Collaboratore di Ammoistrazione                                                                                                    |
|                                                    | Diploma di ucuola superiore di secondo grado, conseguito presso un istituto statale o legalmente riconosciuto.                                                                                                    |
|                                                    | Som allweit ammers i zundstaft die aktione conseptro um fisch äf studio allweises disklassis "septiawiene" data konseptent anneha konsente konseptent anneha is variant anneha is studiet. Na studie data studiet anneha is studiet is studiet anneha is studiet anneha              |
| f.com<br>g.com                                     | oussenau della suite Microuelt Office o sidenni egaluaienti,<br>sicenza della impas inglese.                                                                                                    |
| Lenavisi                                           | ti di cui alle lettere al, bi, cì ed e) devono essore altrei posseduti all'atto della vottosorizione dei consutto di lavoro.                                                                                                    |
| 2.10                                               | i possono partecipare al concorso;                                                                                                    |
| a coli<br>b. coli<br>d. coli<br>e. coli<br>f. i di | en che lano con la dischetto des oblets.<br>Les charans etta dischetto de control des des des des des des des des des des                                                                                                    |
| Profile                                            | o / Livello                                                                                                    |
| Farston                                            | arlo di Amministrazione V livello                                                                                                    |
| Sede                                               | di Lavaro                                                                                                    |

Figura 3: Dettaglio del bando dal link "Codice Bando"

Ordina per 🕶

Sistema di presentazione delle candidature online dell'Agenzia Spaziale Italiana.

#### ed attraverso il link "Requisiti" in cui sono riportati i requisiti richiesti per la partecipazione:

#### Requisiti

Possono partecipare alla selezione coloro che, alla data di scadenza del termine per la presentazione delle domande, posseggano i seguenti requisiti: a. cittadinanza italiana o possesso dei requisiti previsti dall'articolo 38, commi 1, 2 e 3-bis, del decreto legislativo 30 marzo 2001, n. 165, che: b. maggiore età; c. godimento dei diritti civili e politici; d. possesso dei requisiti di cui all'art. 1 della Legge 12 marzo 1999. n. 68 recante "Norme per il diritto al lavoro dei disabili" e dell'iscrizione nell'elenco dei collocamento obbligatorio dei disabili della Provincia di Roma. e. il seguente titolo di studio: i. per il profilo di Funzionario di Amministrazione: Laurea Magistrale o Specialistica (oppure Diploma di Laurea conseguito secondo la normativa in vigore anteriormente alla riforma di cui al D.M. 509/99), conseguita presso una Università c analoga istituzione Italiana. Per i titoli di studio conseguiti all'estero è richiesta la dichiarazione di equipollenza ovvero di equivalenza secondo la procedura prevista dall'art. 38 del d.lgs. 30 marzo 2001 n. 165, la cui modulistica è disponibile sul sito web del Dipartimento della Funzione Pubblica. Il candidato che non sia ancora in possesso del provvedimento di equipollenza o equivalenza dovrà dichiarare nella domanda di partecipazione di aver presentato la relativa richiesta. In tal caso il candidato sarà ammesso al concorso con riserva, fermo restando che l'equipollenza o l'equivalenza del titolo di studio dovranno obbligatoriamente essere presentati prima della stipula del contratto. ii. per il profilo di Collaboratore di Amministrazione: Diploma di scuola superiore di secondo grado, conseguito presso un Istituto statale o legalmente riconosciuto. Sono altresì ammessi i candidati che abbiano conseguito un titolo di studio all'estero dichiarato "equivalente" dalle competenti autorità scolastiche italiane o comunque che abbiano ottenuto detto riconoscimento secondo la vigente normativa in materia (art.38 D.Lgs. n.165/2001). È cura del candidato, pena l'esclusione, dimostrare la suddetta "equivalenza" mediante la modimente che la riconocca. Il condidate che an dour dichiarara nolla dom one del n anda di n chiudi

#### Figura 4: Dettaglio dei requisiti

La visualizzazione completa del bando, dello schema della domanda e di eventuali altri allegati è disponibile attraverso il pulsante "Presenta Domanda" → Allegati, che mostra l'elenco completo dei documenti consultabili:

| Bandi disponibili                                                                                                    | Ordina per •                                                                                                    |
|----------------------------------------------------------------------------------------------------|----------------------------------------------------------------------------------------------------|
| Concorsi Pubblici<br>Profilo: Operatore di Amministrazione VIII livello<br>Struttura di riferimento: SEDE CENTRALE<br>Sede di Lavoro: ROMA<br>Codice bando: Bando n. 14-2023, Scadenza: 30/11/2023 14:14:41<br>N. posti: 1, Requisiti: requisiti                                                                                         | Allegati<br>Presenta domanda                                                                                                    |
| Categorie Protette       →       Selezioni online Agenzia Spazial: ×       +         Profilo: Funzionario d       →       C       ■       selezioni.asi.it/#       Q       ↓         Sede di Lavoro: ROM,       Codice bando: Bando       N. posti: 6, N. massim       Personale       Quali differenze tra       G       Gartor Reprint | <ul> <li>✓ – □ ×</li> <li>■ ⊗ ★ □      <li>● ■ ⊗ ★ □      <li>● ■      <li>■ □      <li>■ □      <li>■ □      <li>■ □      <li>■ □      <li>■ □      <li>■ □      <li>■ □      <li>■ □      <li>■ □      <li>■ □      <li>■ □      <li>■ □      <li>■ □      <li>■ □      <li>■ □      <li>■ □      </li> <li>■ □      </li> <li>■ □       </li> <li>■ □       </li> <li>■ □      </li> <li>■ □      </li> <li>■ □       </li> <li>■ □      </li> <li>■ □      </li> <li>■ □      </li> <li>■ □       </li> <li>■ □       </li> <li>■ □       </li> <li>■ □       </li> <li>■ □       </li> <li>■ □       </li> <li>■ □       </li> <li>■ □       </li> <li>■ □      </li> <li>■ □       </li> <li>■ □       </li> <li>■ □      </li> <li>■ □      </li> <li>■ □       </li> <li>■ □      </li> <li>■ □       </li> <li>■ □      </li> <li>■ □       </li> <li>■ □       </li> <li>■ □       </li> <li>■ □       </li> <li>■ □       </li> <lp>■ □       </lp></li> <lp>■ □       </lp></li></li></li></li></li></li></li></li></li></li></li></li></li></li></li></li></li></li></ul> |
| Categorie Protette                                                                                                    | chiudi                                                                                                    |

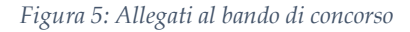

Sistema di presentazione delle candidature online dell'Agenzia Spaziale Italiana.

## 3 Bando di concorso – Profili Professionali

Un bando indetto per un solo profilo professionale consente la visualizzazione degli allegati (come ad esempio il bando, lo schema della domanda ed eventuali allegati) e la presentazione della domanda attraverso il pulsante "Presenta Domanda":

#### Bandi disponibili

| Concorsi Pubblici                                             | 🖉 Presenta domanda 💌 |
|---------------------------------------------------------------|----------------------|
| Profilo: Operatore di Amministrazione VIII livello            |                      |
| Struttura di riferimento: SEDE CENTRALE                       | 🗠 Allegati           |
| Sede di Lavoro: <b>ROMA</b>                                   | 🕼 Presenta domanda   |
| Codice bando: Bando n. 14-2023, Scadenza: 30/11/2023 14:14:41 |                      |
| N. posti: 1, Requisiti: <mark>requisiti</mark>                |                      |

Figura 6: Bando con unico profilo professionale

Un bando indetto per più profili professionali, consente per prima cosa la visualizzazione degli allegati e dei dettagli relativi ai profili professionali posti a concorso.

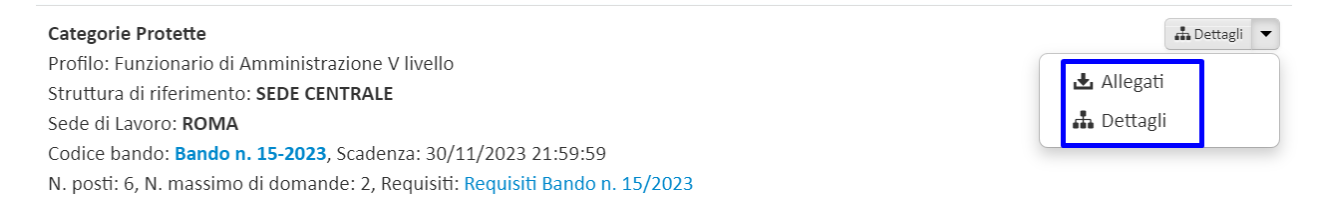

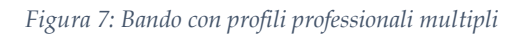

La presentazione della domanda per uno dei profili professionali messi a bando può essere effettuata cliccando sul menù "Dettagli", che consentirà la visualizzazione delle informazioni di ciascun profilo, e poi successivamente cliccando sul "Presenta Domanda" si potrà compilare il form di partecipazione:

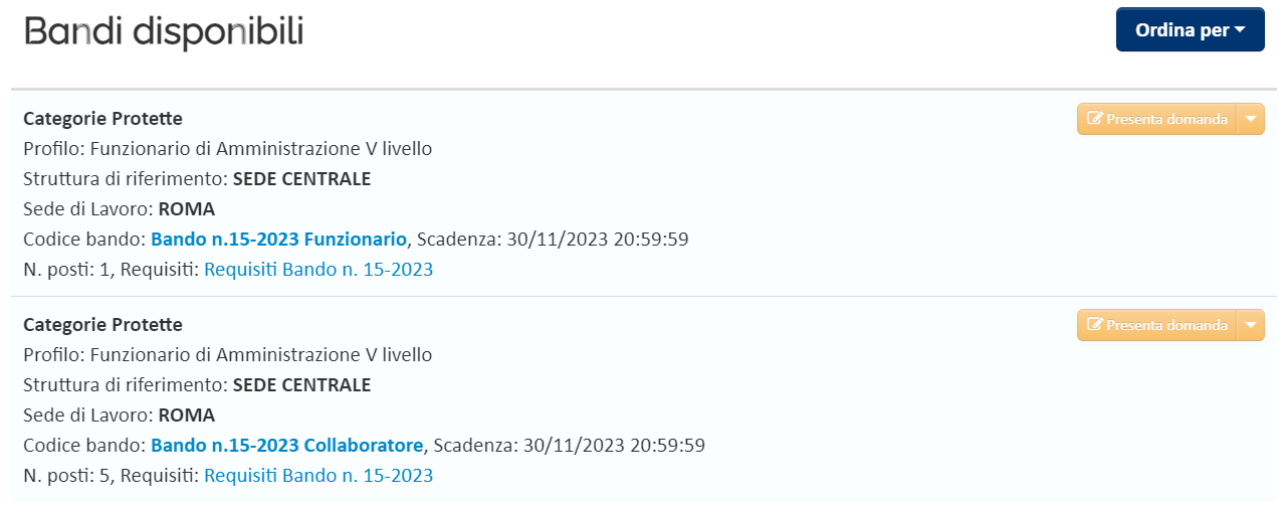

Figura 8: Dettaglio bandi con profili multipli

Ordina per 🕶

Sistema di presentazione delle candidature online dell'Agenzia Spaziale Italiana.

### 4 Presentazione domanda

La presentazione di una domanda si effettua cliccando sul pulsante "Presenta domanda", che rimanda alla pagina di accesso all'applicazione attraverso le credenziali SPID:

| Bandi disponibili                                                          | Ordina per 🕶        |
|----------------------------------------------------------------------------|---------------------|
| Categorie Protette                                                         | 🕼 Presenta domanda  |
| Profilo: Funzionario di Amministrazione V livello                          | A Allensei          |
| Struttura di riferimento: SEDE CENTRALE                                    | 🗠 Allegati          |
| Sede di Lavoro: ROMA                                                       | 🕼 Presenta domanda  |
| Codice bando: Bando n.15-2023 Funzionario, Scadenza: 30/11/2023 20:59:59   |                     |
| N. posti: 1, Requisiti: Requisiti Bando n. 15-2023                         |                     |
| Categorie Protette                                                         | Of Presents domanda |
| Profilo: Funzionario di Amministrazione V livello                          |                     |
| Struttura di riferimento: SEDE CENTRALE                                    |                     |
| Sede di Lavoro: ROMA                                                       |                     |
| Codice bando: Bando n.15-2023 Collaboratore, Scadenza: 30/11/2023 20:59:59 |                     |
| N. posti: 5, Requisiti: Requisiti Bando n. 15-2023                         |                     |

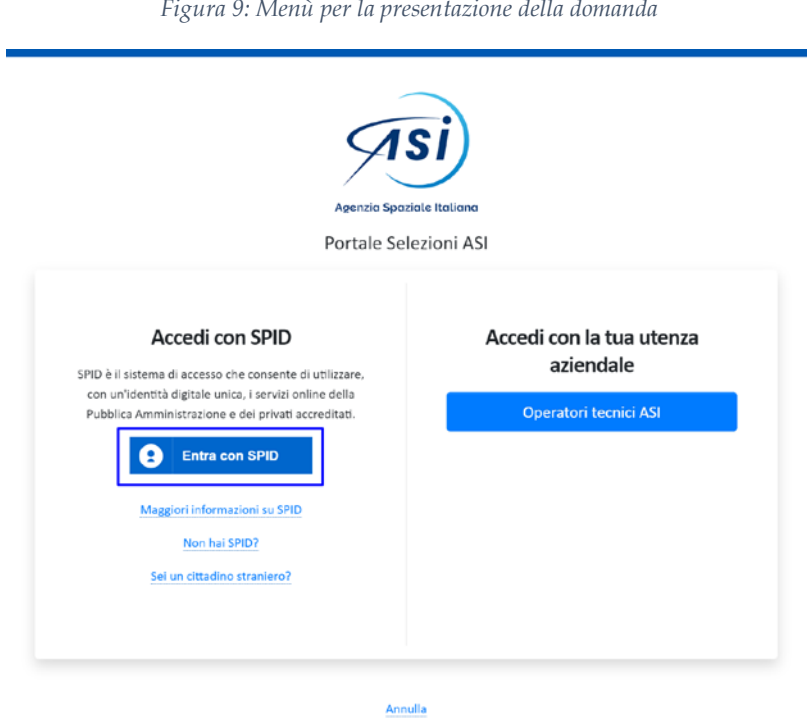

Figura 10: Accesso al portale con lo SPID

Cliccando sul pulsante "Entra con SPID" saranno proposti i provider che offrono il servizio ed occorrerà selezionare il provider con cui l'utente ha registrato la propria utenza SPID:

Sistema di presentazione delle candidature online dell'Agenzia Spaziale Italiana.

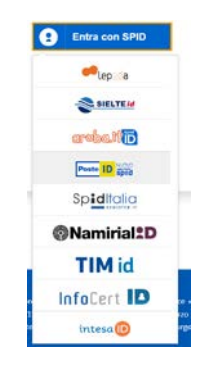

Figura 11: Provider SPID

Una volta effettuato l'accesso, verrà visualizzato il form da compilare per la partecipazione alla selezione, che si compone di più sezioni. Di seguito un esempio delle sezioni che si potrebbero dover compilare:

| Dati Anagrafici | > |
|-----------------|---|
| Dati Residenza  | > |
| Reperibilità    | > |
| Dichiarazioni   | > |
| Allegati Vari   | > |

Figura 12: Esempio delle sezioni di cui si compone una domanda di concorso

Si riporta di seguito la visualizzazione delle prime tre sezioni:

Sistema di presentazione delle candidature online dell'Agenzia Spaziale Italiana.

| Dati Anagrafici<br>Dati Residenza<br>Reperibilità<br>Dichiarazioni<br>Allegati Vari | >                              |                                       | Dati Angarafici                                                                                                    |
|-------------------------------------------------------------------------------------|--------------------------------|---------------------------------------|----------------------------------------------------------------------------------------------------|
| Reperiblità<br>Dichiarazioni<br>Allegati Vari                                       | >                              |                                       | Dan Anagrana                                                                                                    |
|                                                                                     | >                              | Nazione di nasota<br>Luogo di nascita | Compa Datigative                                                                                                    |
| Stampa Modulo Tratt<br>Personali da firmare                                         | ttamento Dati<br>re e allegare | Data di nascita<br>Sesso              | Composition of the second second seco |
|                                                                                     |                                | Cittadinanza<br>Codice Fiscale        | V Italiana Straniera                                                                                                    |
|                                                                                     |                                |                                       | Dati Residenza                                                                                                    |
|                                                                                     |                                | Nazione                               |                                                                                                    |
|                                                                                     |                                | CAP                                   | Carajo bibligativer Carajo bibligativer Carajo bibligativer Carajo bibligativer                                                                                                    |
|                                                                                     |                                | Num.                                  | Composition Challenge Challenge                                                                                                    |
|                                                                                     |                                |                                       | Reperibilità                                                                                                    |
|                                                                                     |                                | Nazione                               | Copia dati residenza                                                                                                    |
|                                                                                     |                                | Luogo<br>CAP                          | Cares Children                                                                                                    |

Figura 13: Esempio delle sezioni del form di una domanda di concorso

Una volta compilate le sezioni "Dati Anagrafici", "Dati Residenza", "Reperibilità", "Dichiarazioni" occorre salvare la domanda attivando il pulsante "Salva":

| 🖺 🏦 🖻<br>Salva Elimina Invia                      | B Ů<br>Stampa Chiudi  |                                   |                     |
|---------------------------------------------------|-----------------------|-----------------------------------|---------------------|
| Dati Anagrafici                                   | >                     | Dati Angorafici                   |                     |
| Dati Residenza                                    | >                     | DauAnagrana                       |                     |
| Reperibilità                                      | >                     |                                   |                     |
| Dichiarazioni                                     | >                     | Nazione di nascita                | Campo Obbligatorio! |
| Allegati Vari                                     | >                     | Luogo di nascita                  |                     |
|                                                   |                       | Data di nascita                   | Campo Obbligatorio! |
| Stampa Modulo Trattam<br>Personali da firmare e a | ento Dati<br>allegare | Sesso M 🖌 F                       |                     |
|                                                   |                       | Cittadinanza 🖌 Italiana Straniera |                     |
|                                                   |                       | Codice Fiscale                    | Campo Obbligatorio! |

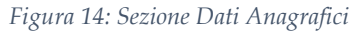

e solo a seguito di questa operazione sarà possibile compilare la sezione "Allegati ..." in cui è necessario caricare tutti i documenti richiesti dal bando di concorso:

| Allegati Vari |                       |  |                       |   |  |  |
|---------------|-----------------------|--|-----------------------|---|--|--|
| Tipologia     | Selezionare tipologia |  | Ω Inserisci documento | 2 |  |  |

Figura 15: Sezione della domanda di concorso "Allegati Vari"

Una volta terminata la compilazione della domanda è possibile salvarla e verificarla.

Una volta verificati tutti i dati della domanda inserita è possibile effettuare le seguenti azioni:

- Salvarla
- Eliminarla
- Inviarla in modo definitivo all'amministrazione
- Stamparla
- Chiuderla per riprenderla in un secondo momento

| Dati Anagrafici                                 | >                        |                    | Dati Ar              | agrafici |  |
|-------------------------------------------------|--------------------------|--------------------|----------------------|----------|--|
| Dati Residenza                                  | >                        |                    | DauAi                | agrand   |  |
| Reperibilità                                    | × .                      |                    |                      |          |  |
| Dichiarazioni                                   | >                        | Nazione di nascita | Italia               |          |  |
| Allegati Vari                                   | >                        | Luogo di nascita   | Sora                 | FR       |  |
|                                                 |                          | Data di nascita    | 21/02/1978           |          |  |
| Stampa Modulo Trattar<br>Personali da firmare e | mento Dati<br>a allegare | Sesso              | M VF                 |          |  |
|                                                 |                          | Cittadinanza       | ✓ Italiana Straniera |          |  |
|                                                 |                          | Codice Eiscale     | PLLNNL78B61J838M     |          |  |

Figura 16: Funzionalità attive sul form di compilazione della domanda

Nel momento in cui la domanda viene inviata all'amministrazione, l'utente riceverà nella casella indicata nel campo e-mail della sezione reperibilità, la comunicazione di avvenuta presentazione con in allegato la stampa della domanda contenente i dati caricati nel form:

| <b>Selezioni online ASI</b><br>Sistema di presentazione delle candidature online dell'Agenzia Spaziale Italiana.                                                                                                    |        |
|----------------------------------------------------------------------------------------------------|--------|
| [concorsi]Selezioni online Agenzia Spaziale Italiana - Codice Bando Bando n.15-2023 Collaboratore - Conferma presentazione domanda<br>Posta Inarrio x                                                                                                    | 0      |
| noreply.selezioni@asi.it<br>a me -                                                                                                    | fn     |
| professionale VII, e n. 1 unità nel profilo di Funzionario di Amministrazione, del livello professionale V, da assumere con contratto di lavoro a tempo pieno e indeterminato presso la sede ASI di Roma.<br>SEDE CENTRALE                                                                                                    |        |
| SEDE CENTRALE<br>Le ricordiamo che é sempre possibile recuperaria accedendo alla procedura <u>Selozioni online</u> del Agenzia Spaziale Italiana nella sezione <u>Le mie domande</u><br>Qualora emergesse la necessità di rettificare o integrare la istanza già trasmessa. La invitiamo ad eccedere nuovamente alla sezione <u>Le mie domande</u> , effettuare la modifiche e procedere con un nuovo inoltro, purché entro il termine ultimo di prese | entazk |
| della domanda previsto per il 18/10/2023 20:59:59:59<br>Cordiali Saluti<br>Per richieste di informazioni o assistenza, inviare una segnalazione utilizzando la sezione <u>helpdesk</u> del sito.                                                                                                    |        |
| Questo messaggio é stato generato da un sistema automatico.<br>Si prega di non rispondere.                                                                                                    |        |
| Un allegato - Scansione eseguita da Gmail ()                                                                                                    |        |

Figura 17: E-mail di esempio di conferma dell'invio della domanda

### 5 Domande inserite

Le domande inserite sono visibili dal menù "Le mie domande" e possono trovarsi nello stato:

- "Provvisoria": la domanda è stata compilata, ma non è stata inviata in modo definitivo all'amministrazione. Le domande che rimarranno in questo stato non saranno per alcuna ragione prese in considerazione dall'amministrazione e si riterranno dunque non inviate.
- "Inviata": la domanda è stata inviata definitivamente all'amministrazione per la richiesta di partecipazione alla selezione pubblica.

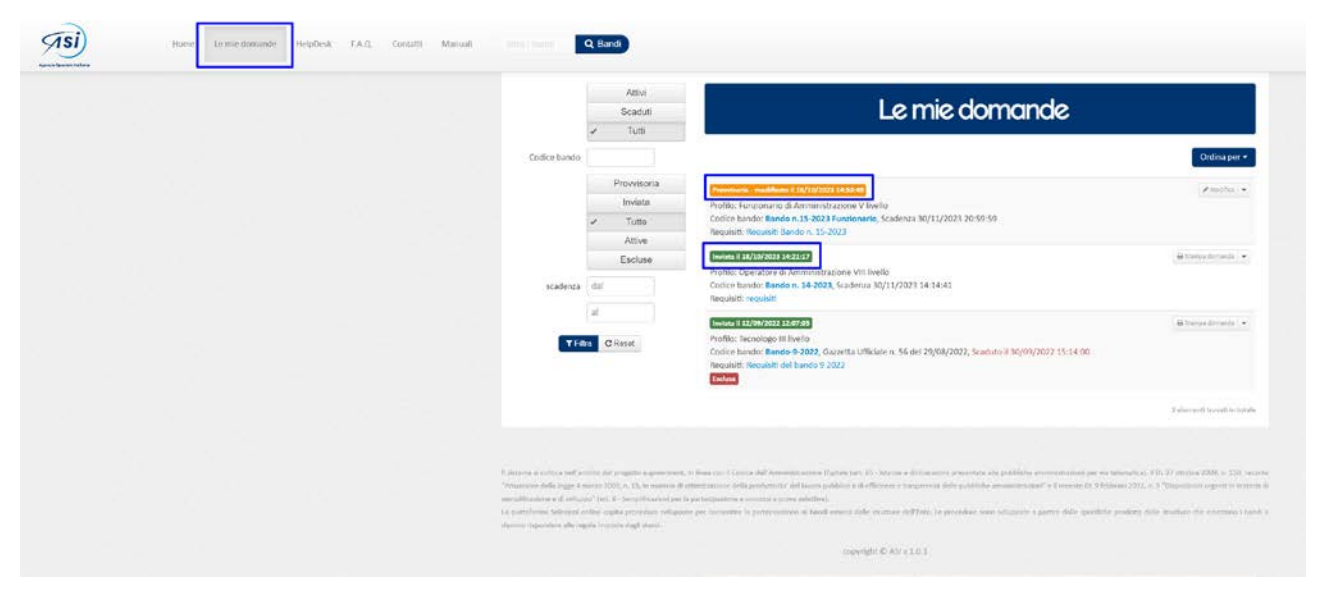

Figura 18: Visualizzazione delle domande compilate dall'utente

Sistema di presentazione delle candidature online dell'Agenzia Spaziale Italiana.

#### 5.1 Domande Provvisorie

Le domande nello stato "Provvisoria" possono essere modificate, stampate, copiate per la partecipazione ad un'ulteriore selezione aperta e possono essere visualizzati gli allegati caricati dall'utente:

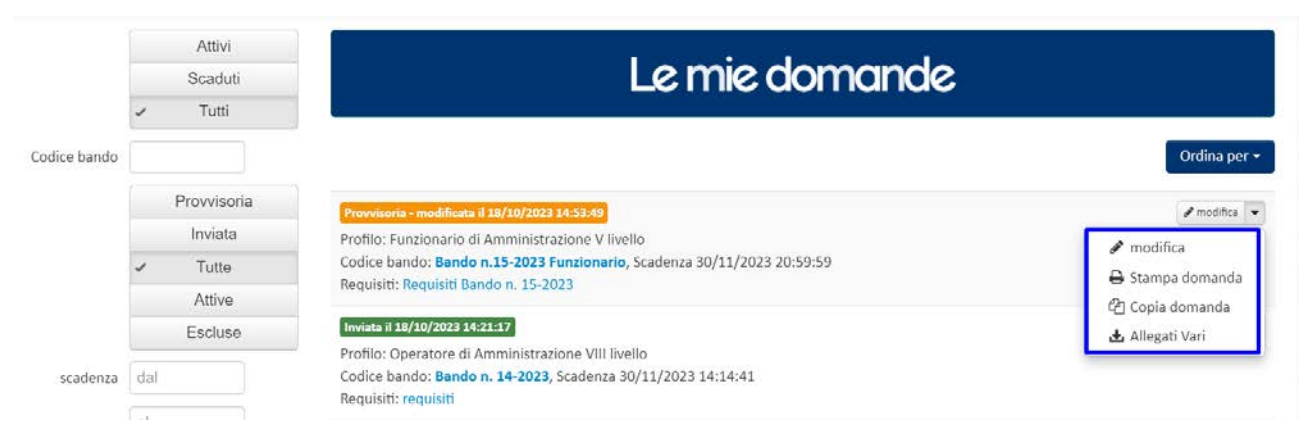

Figura 19: Gestione delle domande provvisorie

L'attivazione del menù "Modifica" riapre il form della domanda con i dati precedentemente inseriti, consentendone la visualizzazione e la modifica. Una volta terminata la compilazione è necessario salvare ed eventualmente inviare la domanda in modo definitivo.

#### 5.2 Domande inviate

Le domande inviate possono essere stampate, copiate su di un'ulteriore selezione aperta o riaperte nel caso ancora non siano scaduti i termini per la presentazione della domanda di partecipazione:

|                          | Attivi      |                                                                                                    |                                             |
|--------------------------|-------------|----------------------------------------------------------------------------------------------------|---------------------------------------------|
|                          | Scaduti     | Le mie domande                                                                                                    |                                             |
|                          | 🖌 Tutti     |                                                                                                    |                                             |
| Codice bando<br>scadenza |             |                                                                                                    | Ordina per 👻                                |
|                          | Provvisoria | Provvisoria - modificata il 18/10/2023 14:53:49                                                                                          | 🖋 modifica 💌                                |
|                          | Inviata     | Profilo: Funzionario di Amministrazione V livello                                                                                        |                                             |
|                          | ✓ Tutte     | Codice bando: Bando n.15-2023 Funzionario, Scadenza 30/11/2023 20:59:59                                                                  |                                             |
|                          | Attive      | Requisiti: Requisiti Bando n. 15-2023                                                                                                    |                                             |
|                          | Escluse     | Invista il 18/10/2023 14:21:17                                                                                                    | 🖨 Stampa domanda 👻                          |
|                          | dal         | Profilo: Operatore di Amministrazione VIII livello<br>Codice bando: Bando n. 14-2023, Scadenza 30/11/2023 14:14:41<br>Perulutti regulati | ⊖ Stampa domanda           ♀] Copia domanda |
|                          | al          | nequisiu, requisiu                                                                                                    | 😂 Riapri domanda                            |

Figura 20: : Gestione delle domande inviate

Una volta riaperta la domanda ed effettuate le modifiche desiderate è necessario inviare nuovamente la domanda, altrimenti rimarrà nello stato "Provvisoria" e non potrà essere considerata correttamente inviata.

Il nuovo invio, verrà nuovamente comunicato, nella casella di posta indicata dall'utente nel campo e-mail della sezione "Reperibilità" del form di compilazione della domanda.

Sistema di presentazione delle candidature online dell'Agenzia Spaziale Italiana.

#### 5.3 Domande Protocollate

Una volta decorsi i termini di presentazione della domanda di partecipazione, le domande correttamente inviate saranno protocollate dal sistema e la domanda marcata risulterà visibile fra gli allegati della domanda inviata.

La stampa della domanda può essere effettuata dal menù "Le mie domande"  $\rightarrow$  "Stampa domanda" accessibile dal menù dello specifico bando a cui si è presentata la propria candidatura:

|              | Attivi<br>Scaduti                                             | Le mie domande                                                                                                    |                                                                                            |
|--------------|---------------------------------------------------------------|----------------------------------------------------------------------------------------------------|--------------------------------------------------------------------------------------------|
| Codice bando | ✔ Tutti                                                       |                                                                                                    | Ordina per +                                                                               |
| scadenza     | Provvisoria<br>Inviata<br>V Tutte<br>Attive<br>Escluse<br>dal | Iminiata B 19/10/2023 3 3 000 00         Profilio: Operatore di Amministrazione VIII livello         Codice bando: Bando n. 14-2023, Scadenza 30/11/2023 14:14:41         Requisito: requisiti         Iministrazione VIII livello         Codice bando: B 19/10/2023 13:07:40         Profilio: Funzionario di Amministrazione V livello         Codice bando: B ando n. 15-2023 Funzionario, Scadenza 30/11/2023 20:59:59         Perofilio: Funzionario di Amministrazione V livello         Codice bando: B ando n. 15-2023 Funzionario, Scadenza 30/11/2023 20:59:59 | Astampa domanda<br>A Stampa domanda<br>Q Copia domanda<br>Riapri domanda<br>Riapri domanda |
| T Fa         | al C Reset                                                    | Requision Requision Randou II, 1972023 Invited B10/10/2023 15:06:56 Profilio: Collaboratore di Amministrazione VII Ilvello Codice bando: Bando n.15-2023 Collaboratore, 5cadenza 30/11/2023 20:59:59 Requisiti: Requisiti Rando n. 15-2023                                                                                                    | 😝 Stampa domanda ) 🍝                                                                       |
|              |                                                               | Indeta II 12/07/2022 12:07:05<br>Profilo: Tecnologo III livello<br>Codice bando: Bando-9-2022, Gazzetta Ufficiale n. 56 del 29/08/2022, Scaduto II 30/09/2022 15:14:00<br>Requisiti: Requisiti del bando 9 2022<br>Eschere                                                                                                    | 🛱 Stainga domanda   🕈                                                                      |
|              |                                                               |                                                                                                    |                                                                                            |

Figura 21: Visualizzazione della domanda protocollata

Il menù "Stampa domanda" consentirà di visualizzare l'ultima versione della domanda inviata e lo storico degli aggiornamenti effettuati dall'utente sulla domanda:

| Stampa domanda ×                                                                     |                    |  |  |
|--------------------------------------------------------------------------------------|--------------------|--|--|
| E' disponibile la stampa versione 2.0 confermata il 19/10/2023 13:08                 |                    |  |  |
| Visualizza 🔲 Storico Domande annulla                                                 | Ordina per 🕶       |  |  |
|                                                                                      | 🖨 Stampa domanda 💌 |  |  |
| Profilo: Operatore di Amministrazione VIII livello                                   | 🔒 Stampa domanda   |  |  |
| Codice bando: Bando n. 14-2023, Scadenza 30/11/2023 14:14:41<br>Requisiti: requisiti |                    |  |  |
| Inviata il 19/10/2023 13:07:40                                                       | Riapri domanda     |  |  |

Figura 22: Visualizzazione della domanda e delle sue versioni precedenti

Sistema di presentazione delle candidature online dell'Agenzia Spaziale Italiana.

### 6 Richiesta di supporto

L'utente può richiedere supporto all'amministrazione compilando il form disponibile nel menu Helpdesk, in cui è necessario specificare negli appositi campi i dati di contatto ed il motivo della richiesta. Se si vuole è possibile allegare della documentazione a supporto della richiesta che si sta inviando.

| Compila<br>conferm | re tutti i dati per inviare u<br>la non consentirà la lettura                                                    | na segnalazione helpdesk. Sarà inviata una mail di conferma in cui ci sarà un link<br>della Sua segnalazione da parte degli esperti. | da attivare per sottoporre la segnalazione all'esperto di turno. La i |
|--------------------|----------------------------------------------------------------------------------------------------|----------------------------------------------------------------------------------------------------|-----------------------------------------------------------------------|
| Prima              | Prima di procedere all'inserimento dei quesito si raccomanda di leggere attentamente il MANUALE UTENTE e le FAQ. |                                                                                                    |                                                                       |
| Si avv             | isano gli utenti che l'appl                                                                                      | cazione "Selezioni Online" è sempre attiva, ma il supporto di Helpdesk viene fo                                                      | ornito solo durante l'orario lavorativo dell'Ente.                    |
| Si raco            | comanda, inoltre, di inser                                                                                       | ire nella singola segnalazione non più di 2 o 3 quesiti e tutti della stessa catego                                                  | ria.                                                                  |
|                    |                                                                                                    |                                                                                                    |                                                                       |
|                    | Nome:                                                                                                    |                                                                                                    |                                                                       |
|                    | Cognome:                                                                                                    |                                                                                                    |                                                                       |
|                    | E-Mail:                                                                                                    |                                                                                                    |                                                                       |
|                    | Marifica F Maile                                                                                                 |                                                                                                    |                                                                       |
|                    | vernica chivan.                                                                                                  |                                                                                                    |                                                                       |
|                    | Numero di Telefono:                                                                                              |                                                                                                    |                                                                       |
|                    | Oggetto:                                                                                                    |                                                                                                    |                                                                       |
|                    | Messaggio:                                                                                                    |                                                                                                    |                                                                       |
|                    |                                                                                                    |                                                                                                    |                                                                       |
|                    |                                                                                                    |                                                                                                    |                                                                       |
|                    | Problema                                                                                                    | Problema Informatico Problema Normativo                                                                                              |                                                                       |
|                    | Tipologia                                                                                                    |                                                                                                    | *                                                                     |
|                    | Bando di riferimento:                                                                                            |                                                                                                    |                                                                       |
|                    |                                                                                                    |                                                                                                    |                                                                       |

Figura 23: Form di compilazione per la richiesta di supporto

L'amministrazione provvederà a rispondere alla mail indicata nel form.